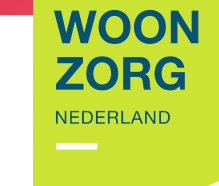

Woonzorg Thuis app downloaden voor iPhone en iPad

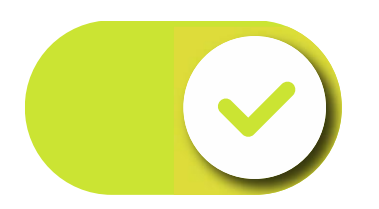

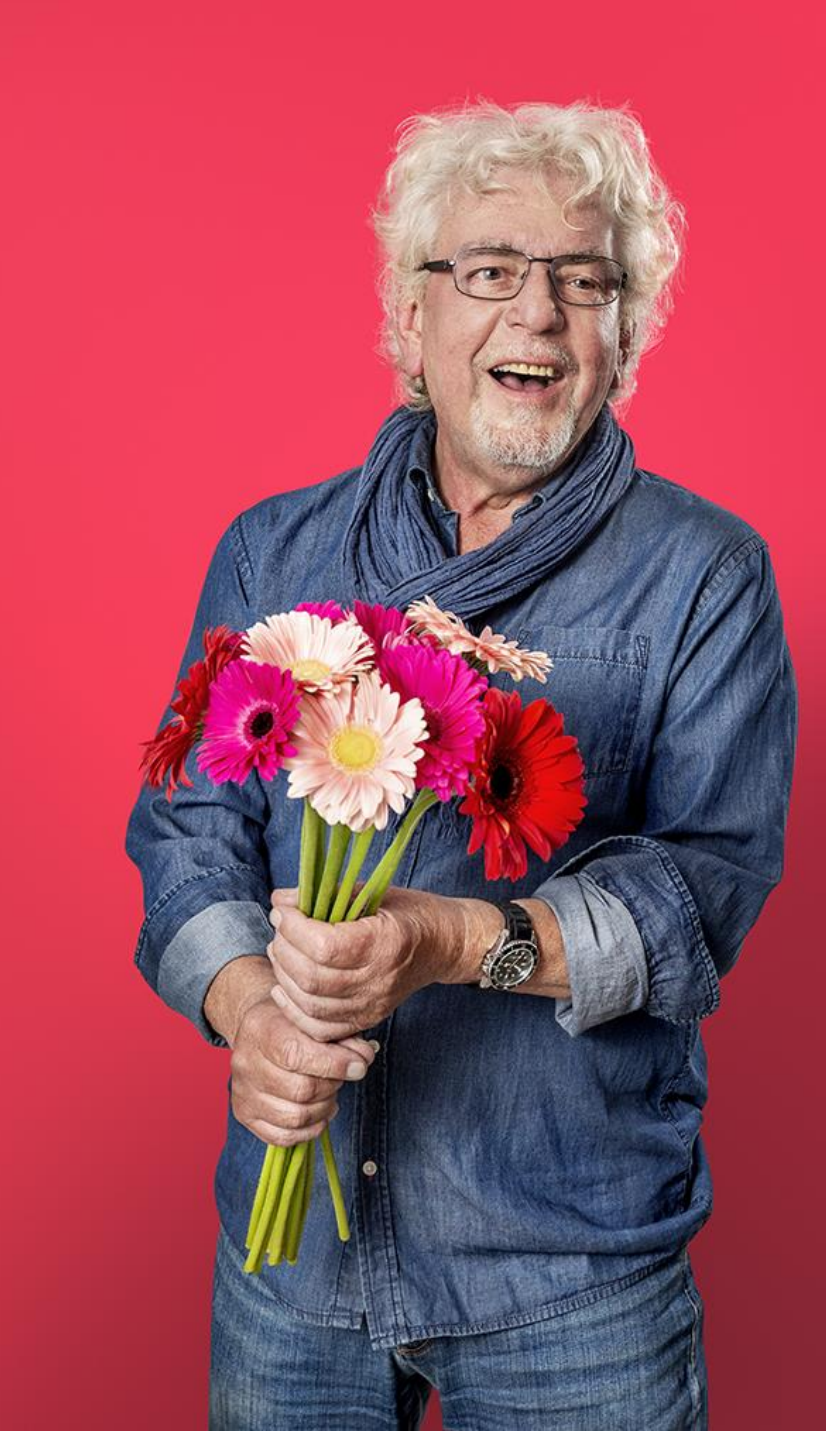

# Wilt u de WoonzorgThuis App downloaden op uw iPad of op uw iPhone? Volg dan onderstaande stappen:

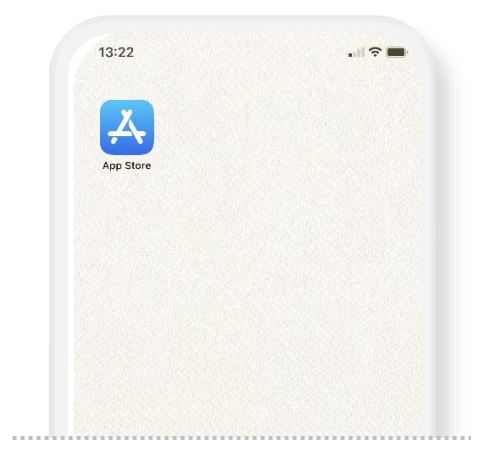

|   | 13:33 7              |   | .d 🗢 🖿   |  |
|---|----------------------|---|----------|--|
| → | Q woonzorg           | 0 | Annuleer |  |
|   | Q woonzorg thuis     |   |          |  |
|   | Q woonzorg nederland |   |          |  |
|   |                      |   |          |  |
|   |                      |   |          |  |
|   |                      |   |          |  |
|   |                      |   |          |  |
|   |                      |   |          |  |

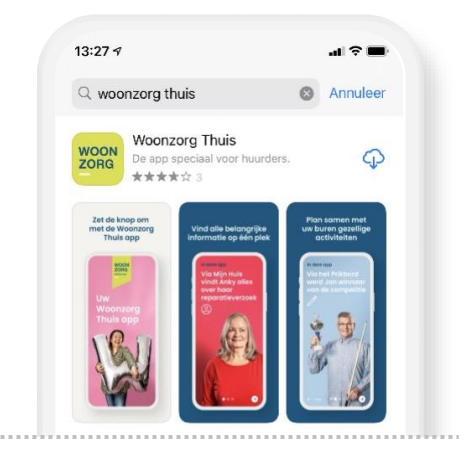

#### Stap 1: Open de App Store

De App Store staat standaard op uw telefoon geïnstalleerd.

# Stap 2: Zoek op 'Woonzorg Thuis'

- Klik op het zoek icoontje
  - Typ de woorden 'Woonzorg Thuis'
  - Klik op 'zoek'

#### Stap 3: Download de app

Klik op het wolkje, of op de woorden 'Download' of 'Installeer'. De app wordt nu gedownload.

Als u TouchID heeft geïnstalleerd, legt u uw vinger op de thuisknop. Bij FaceID houdt u uw gezicht voor uw telefoon.

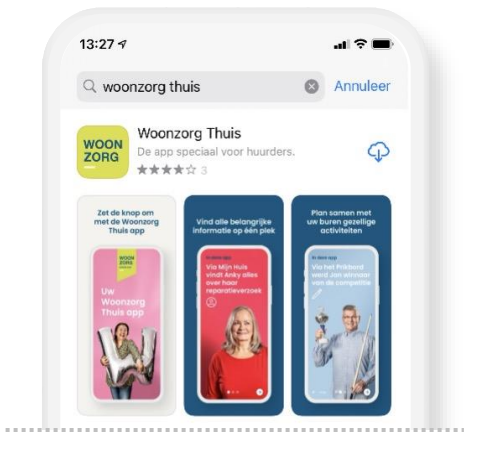

#### Stap 4: Typ uw wachtwoord

Het kan zijn dat het wachtwoord van uw Apple ID wordt gevraagd. Typ deze in als hierom wordt gevraagd. Het downloaden gaat hierna beginnen.

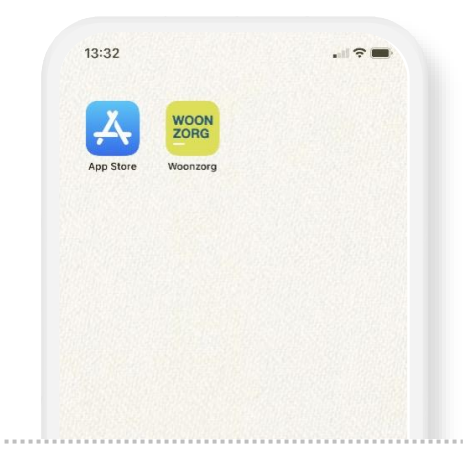

#### Stap 5: Open de app

SEP:

U kunt nu de app rechtstreeks vanuit de AppStore openen. De app staat nu op uw telefoon en kunt u altijd terugvinden op het startscherm van uw toestel. Woonzorg Thuis app downloaden voor Android

WOON ZORG

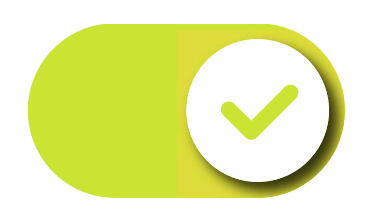

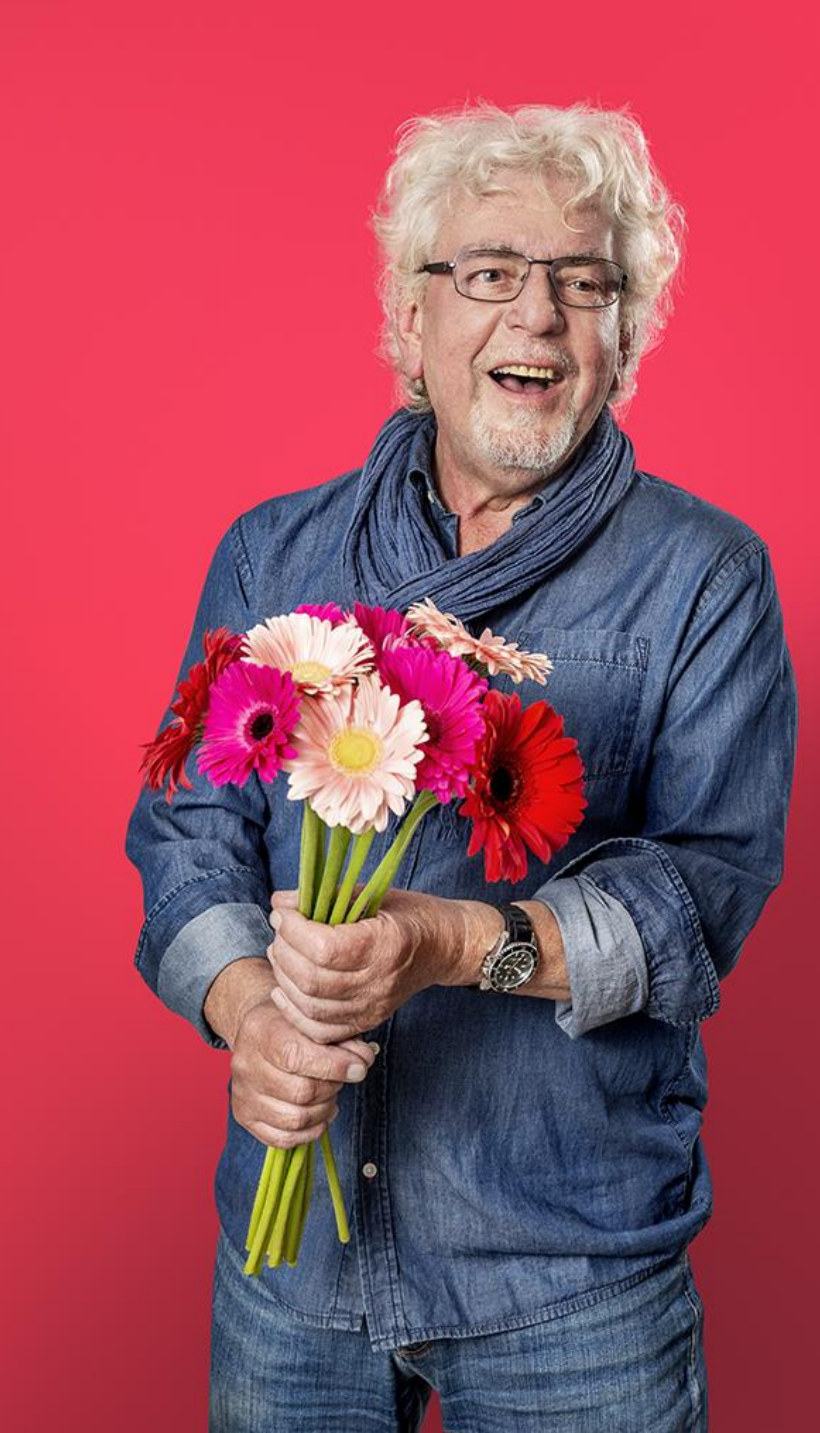

## Wilt u de WoonzorgThuis App downloaden op uw Android of op uw tablet? Volg dan onderstaande stappen:

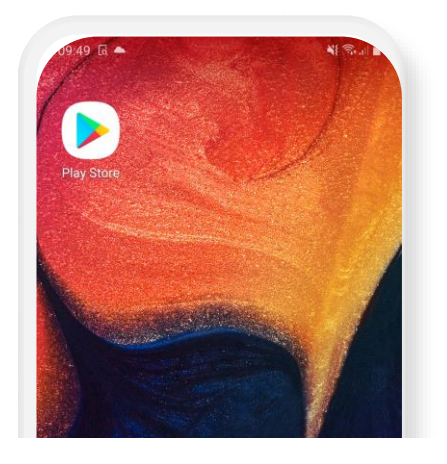

|    | J9:50 | ) <b>() 🖾</b> 🗔 ·  | 14 S.I. |
|----|-------|--------------------|---------|
| ≽∣ | ÷     | woonzorg           | ×       |
|    | -     | Woonzorg Thuis     |         |
|    | Q     | woonzorg thuis app | 7       |
|    | Q     | woonzorg app       | 7       |
|    | Q     | woonzorg           |         |
|    |       |                    |         |
|    |       |                    |         |
|    |       |                    |         |

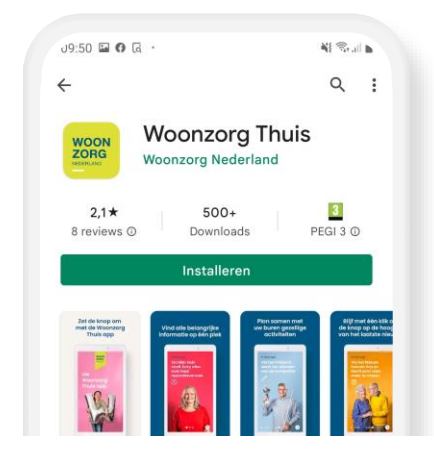

#### Stap 1: Open Google Play

Google Play staat standaard op uw telefoon geïnstalleerd.

#### Stap 2: Zoek op 'Woonzorg Thuis'

- Klik op het zoek icoontje
  - Typ de woorden 'Woonzorg Thuis'
  - Klik op 'zoek'

#### Stap 3: Download de app

Klik op 'installeren'. De app wordt nu gedownload.

Als u gebruik maakt van uw vingerafdruk als extra beveiliging, legt u uw vinger op de thuisknop. Bij FaceID houdt u uw gezicht voor uw telefoon.

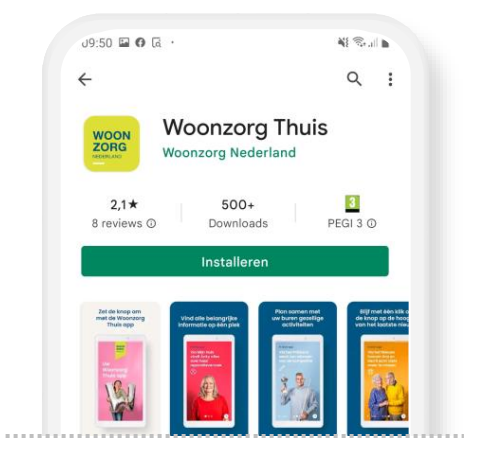

#### Stap 4: Typ uw wachtwoord

Het kan zijn dat Google Play vraagt om uw wachtwoord. Typ deze in als hierom wordt gevraagd. Het downloaden gaat hierna beginnen.

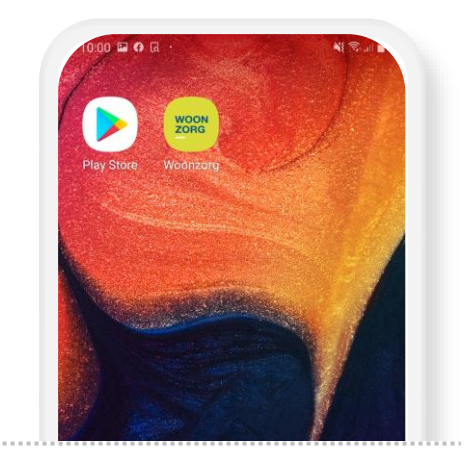

#### Stap 5: Open de app

U kunt nu de app rechtstreeks vanuit Google Play openen. De app staat nu op uw telefoon en kunt u altijd terugvinden op het startscherm van uw toestel. ZORG

**WOON** 

# Woonzorg Thuis app handleiding prikbord gebruiken

Via de Woonzorg Thuis app

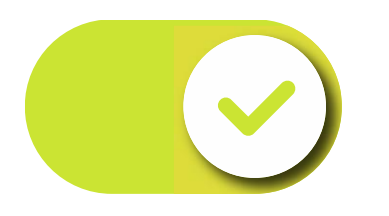

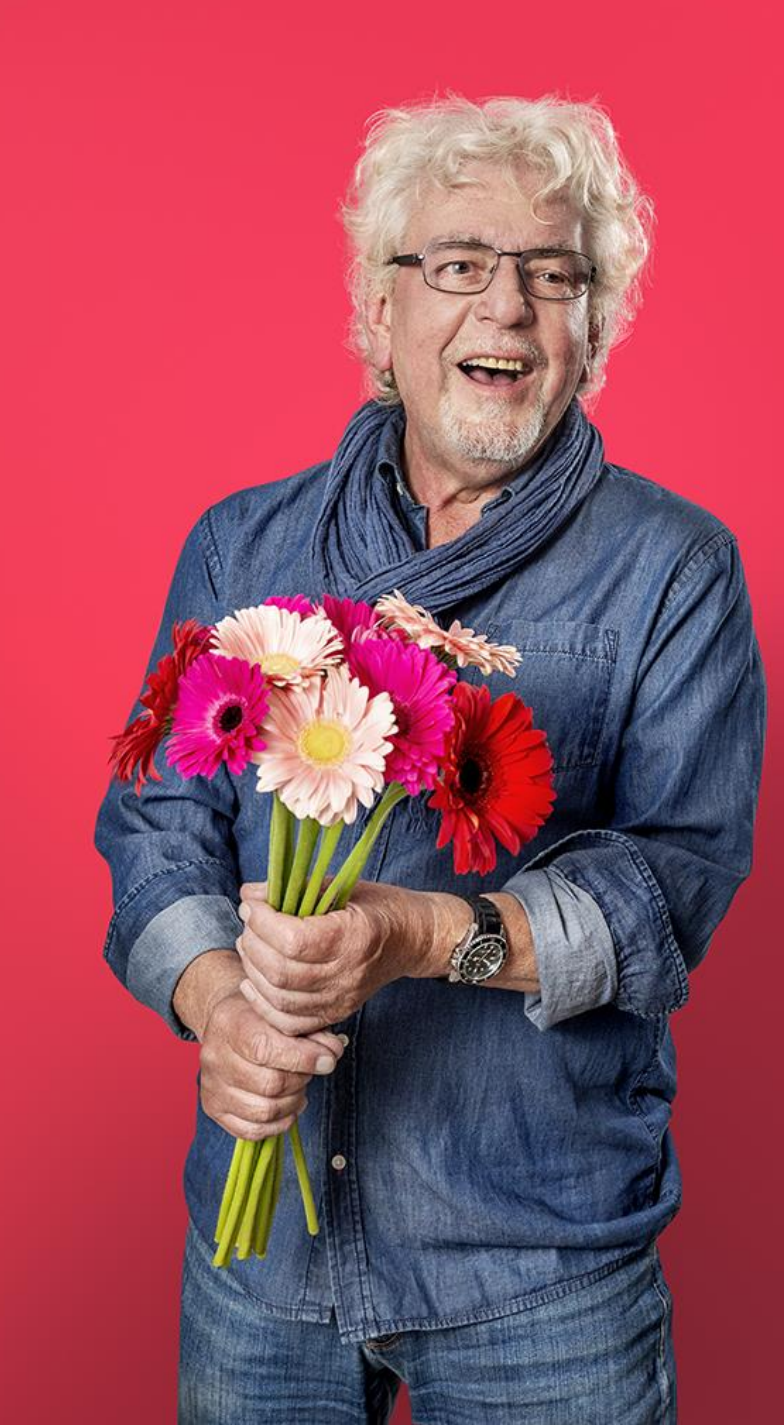

### Wilt u weten hoe het prikbord werkt in de Woonzorg Thuis app?

### Volg dan onderstaande stappen

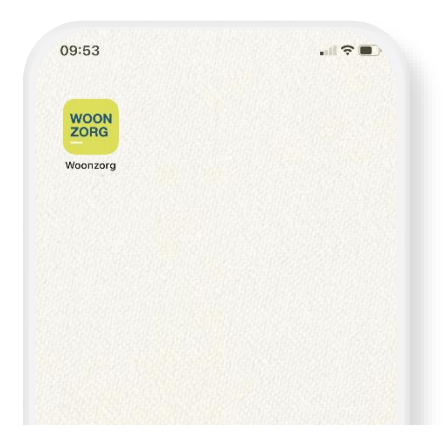

Stap 1: Open de WoonzorgThuis App op uw telefoon

Als u de app nog niet heeft geïnstalleerd, dient u dit eerst te doen. Weet u niet hoe dit moet? Dan kunt u de handleiding voor het downloaden van de app erbij pakken. Deze vindt u ook op onze website.

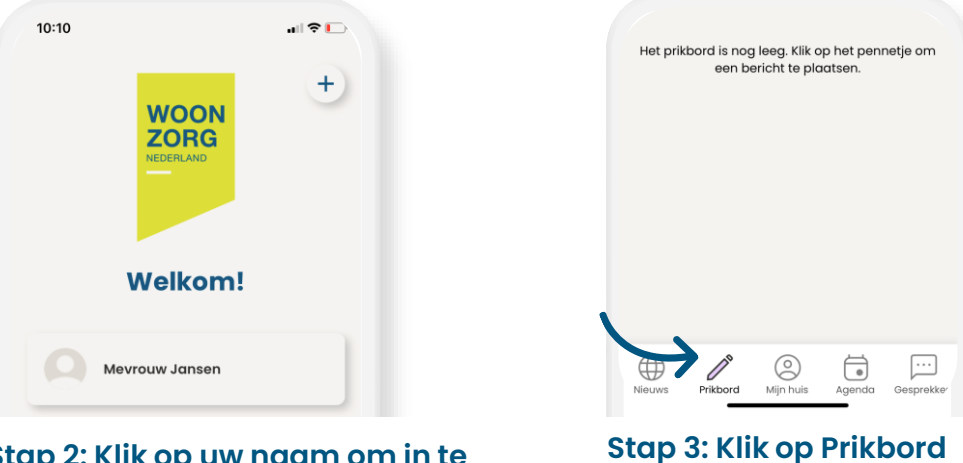

#### Stap 2: Klik op uw naam om in te kunnen loggen

Heeft u nog geen account? Activeer dan eerst uw account. Hiervoor heeft u een wachtwoord en een gebruikersnaam nodig. Deze worden via de post verzonden. Mocht u deze niet hebben, vraag dan hulp aan uw bewonersconsulent. De knop 'prikbord' vindt u onderin.

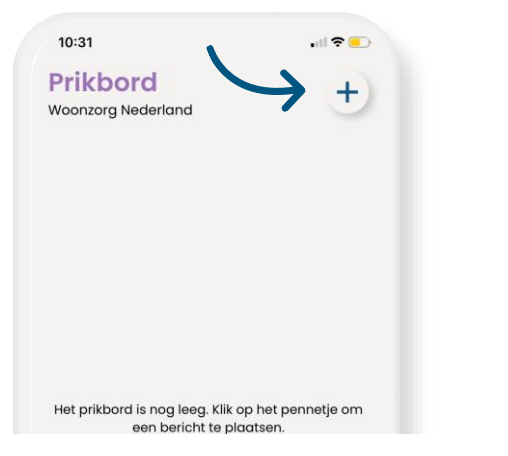

# Stap 4: Klik op de plus om een bericht te plaatsen

Nu bent u aangekomen op het prikbord. Als andere bewoners of uw bewonersconsulent hier een bericht hebben geplaatst kunt u dit lezen en op berichten van medebewoners kunt u reageren. Op berichten van uw bewonersconsulent kunt u niet reageren. Wilt u deze een bericht plaatsen? Dan klikt u op de plus rechts bovenin.

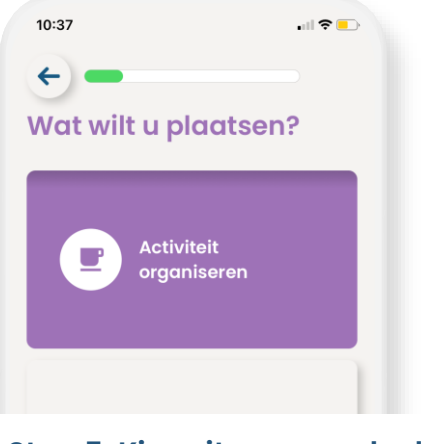

#### Stap 5: Kies uit een van de drie categorieën

U kunt verschillende soorten berichten op het prikbord plaatsen. U kunt andere bewoners uitnodigen voor activiteiten, of u kunt iets te koop aanbieden of aangeven dat u naar iets op zoek bent. In dit voorbeeld gaan we door met 'activiteit organiseren.'

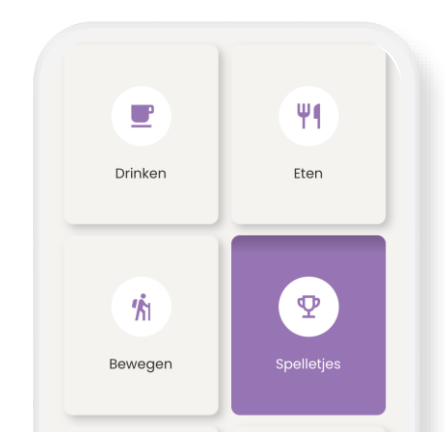

Stap 6: Kies uit een van de zes subcategorieën

Kies de categorie die het beste past bij uw bericht. In dit voorbeeld gaan we verder met 'spelletjes'.

| 10:37                  | .ul 🗢 🕞 |
|------------------------|---------|
| ÷ —                    |         |
| Omschrijving           |         |
| rummikubben            |         |
| in de gezamenlijke hal |         |
| Aantal mensen          |         |
| Maakt niet uit         |         |

#### Stap 7: Specificeer uw uitnodiging

Nu krijgt u de mogelijkheid uw uitnodiging te specificeren. U vult de titel in, de beschrijving en u geeft aan hoeveel mensen u wilt uitnodigen. U kunt er ook voor kiezen niet een specifiek aantal mensen uit te nodigen. U schuift de knop 'maakt niet uit' dan naar rechts zodat deze groen wordt. Vervolgens klikt u op 'Ga verder'.

| 10:40  |       |        |       |      |    |    |
|--------|-------|--------|-------|------|----|----|
| ←      | _     |        |       |      |    |    |
| Dati   | ım    |        |       |      |    |    |
| 01 sep | tembe | r 2022 |       |      |    | ^  |
| <      |       | Sept   | ember | 2022 |    | >  |
| м      | D     | w      | D     | v    | z  | z  |
|        |       |        | 1     | 2    | 3  | 4  |
| 5      | 6     | 7      | 8     | 9    | 10 | 11 |
|        |       |        |       |      |    |    |

#### Stap 8: Vul de datum in

U vult de juiste tijden en de juiste datum in. Vervolgens klikt u weer op 'ga verder'.

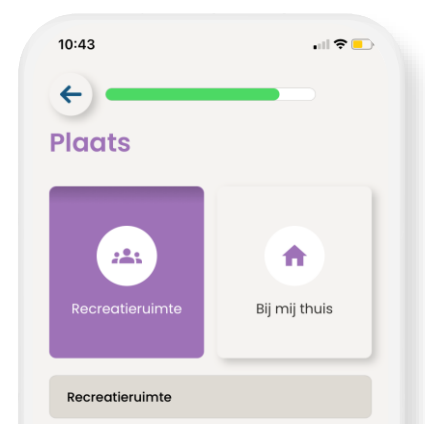

#### Stap 9: Vul de plaats in

U kunt kiezen voor de knop 'recreatieruimte' of de knop 'bij mij thuis'. Wilt u ergens anders afspreken? Dan vult u de juiste locatie in het openstaande veld in. We kiezen nu voor 'recreatieruimte'. Vervolgens klikt u weer op 'ga verder'.

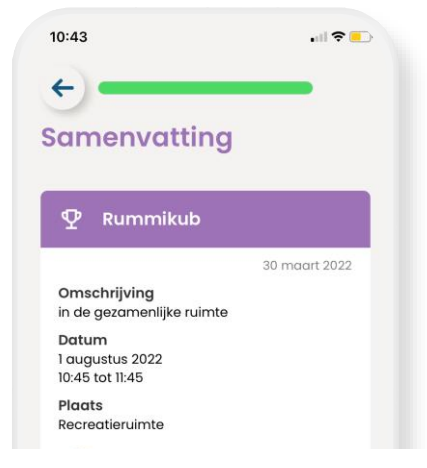

# Stap 10: Controleer de samenvatting en klik op 'indienen'.

U ziet nog eenmaal de samenvatting van uw uitnodiging. Als dit klopt klikt u op indienen en staat het bericht op het prikbord. Andere bewoners die hebben aangegeven op te staan voor contact met buren, kunnen het bericht vanaf nu lezen en hierop reageren. ZORG

**WOON** 

# Woonzorg Thuis App handleiding gesprekken starten

Via de WoonzorgThuis App

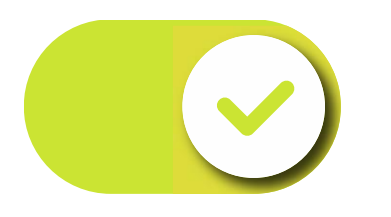

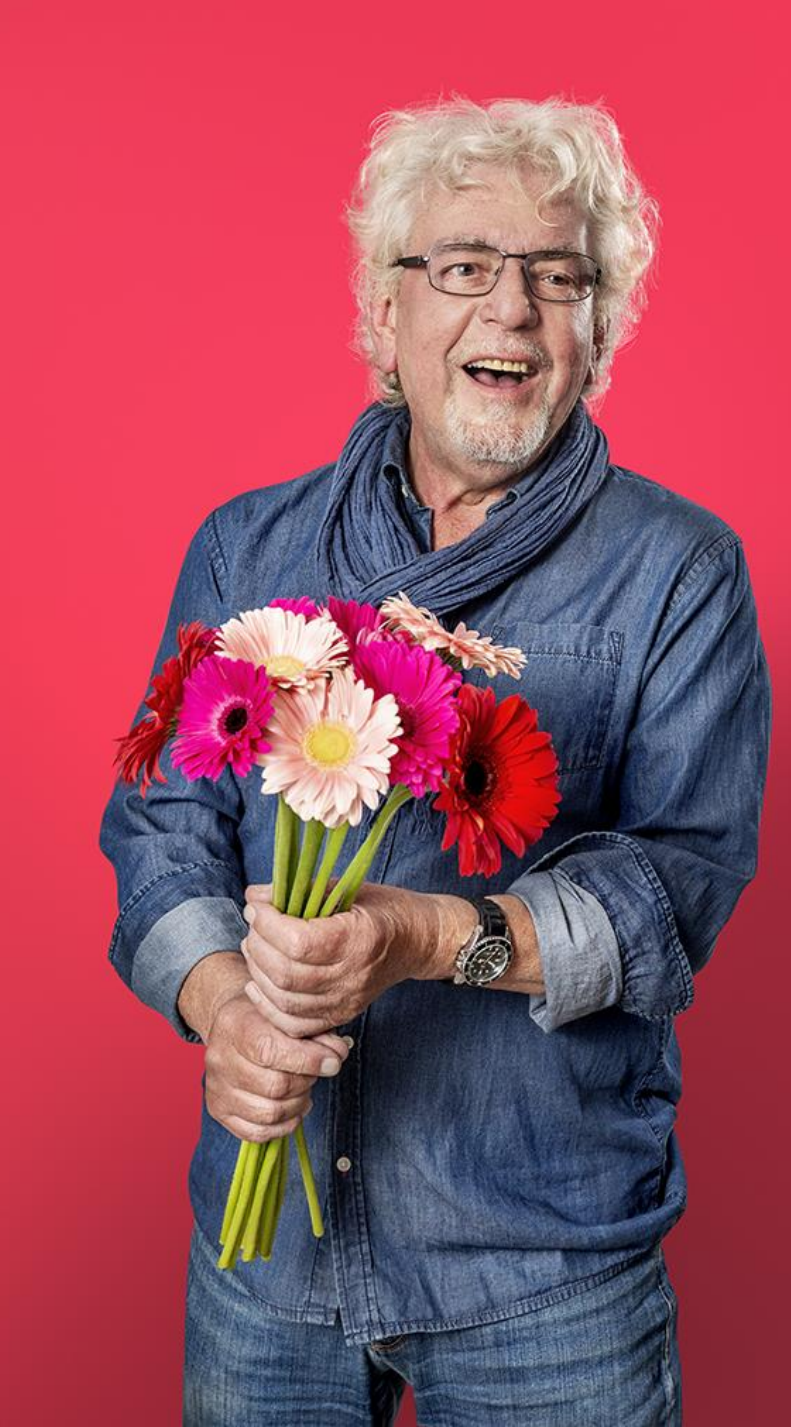

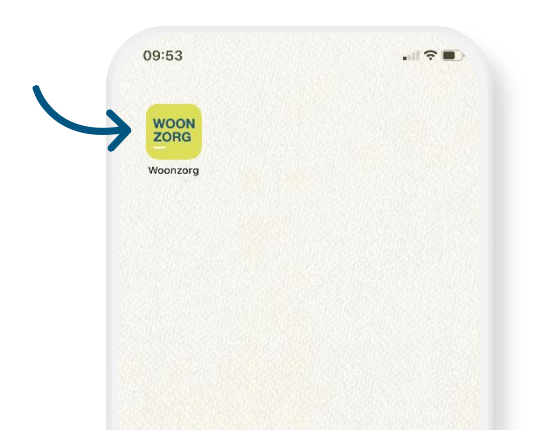

#### Stap 1: Open de WoonzorgThuis app op uw telefoon

Als u de app nog niet heeft geïnstalleerd, dient u dit eerst te doen. Weet u niet hoe dit moet? Dan kunt u de handleiding voor het downloaden van de app erbij pakken. Deze vindt u ook op onze website.

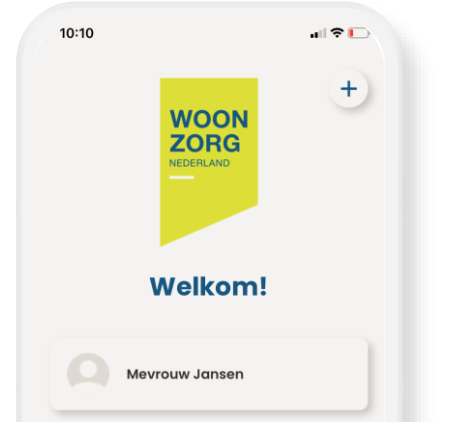

#### Stap 2: Klik op uw naam om in te kunnen loggen

Heeft u nog geen account? Activeer dan eerst uw account. Hiervoor heeft u een wachtwoord en een gebruikersnaam nodig. Deze worden via de post verzonden. Mocht u deze niet hebben, vraag dan hulp aan uw bewonersconsulent.

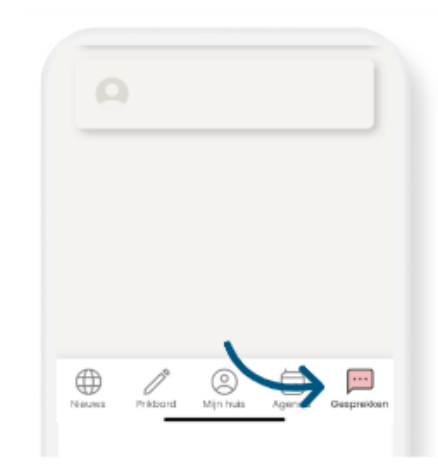

#### Stap 3: Klik op 'Gesprekken'

De knop 'gesprekken' vindt u rechts onderin. Let op: u kunt alleen gesprekken starten als u in uw voorkeuren heeft aangegeven dat u contact wilt met buren. U wijzigt uw voorkeuren via: 'Mijn huis → Mijn voorkeuren.'

| 14:58     |          | all 🗢 🕞    |
|-----------|----------|------------|
| Mijn gesp | rekken   | <b>→</b> + |
|           |          |            |
|           |          |            |
| Mevrou    | w Jansen |            |

#### Stap 4: Klik op de + rechts bovenin om een gesprek te starten

Als u een gesprek wilt starten met een buur, klikt u op het plusje en krijgt u de mogelijkheid de naam van uw buur in te typen. U kunt alleen met uw buren chatten als zij zelf ook de app hebben geactiveerd, en als zij ook hebben aan gegeven open te staan voor contact met buren.

| jansen |                 |  |
|--------|-----------------|--|
|        | Buren in de app |  |
| м      |                 |  |
|        | Mevrouw Jansen  |  |

#### Stap 5: Typ de naam in van de buur waar u mee wilt chatten

Als het mogelijk is om met deze buur te chatten, klikt u op de naam.

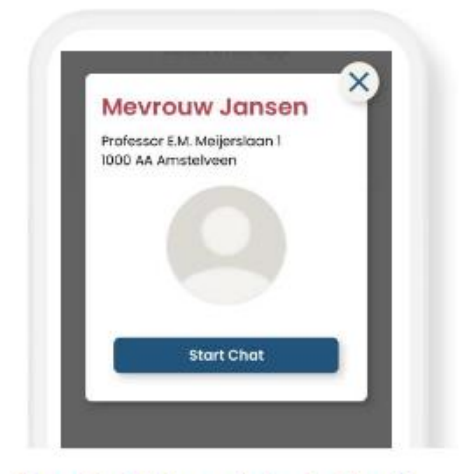

#### Stap 6: Klik op 'start Chat'

Om de chat de starten klikt u op de butten 'start chat'.

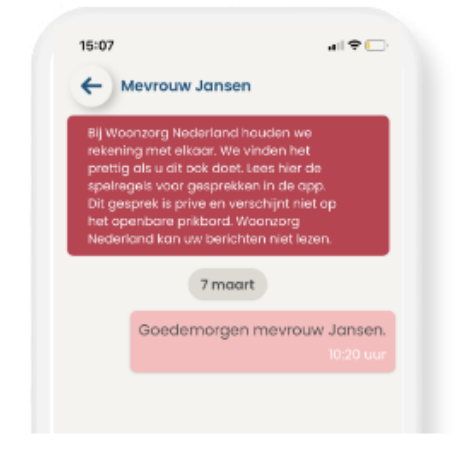

#### Stap 7: Begin met praten

Nu kunt u een gesprek starten met uw buur. Als u een gesprek start, gaat u akkoord met de spelregels:

- Ga respectvol met elkaar om
- Houd het positief en help elkaar
- Stuur foto's en berichten van anderen niet ongevraagd door

**ZORG** NEDERLAND

**WOON** 

# Woonzorg Thuis App Handleiding reparatie verzoek indienen

Via de WoonzorgThuis App

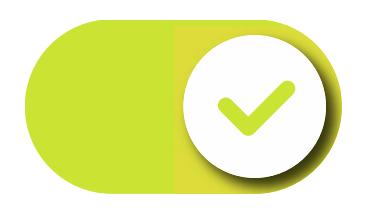

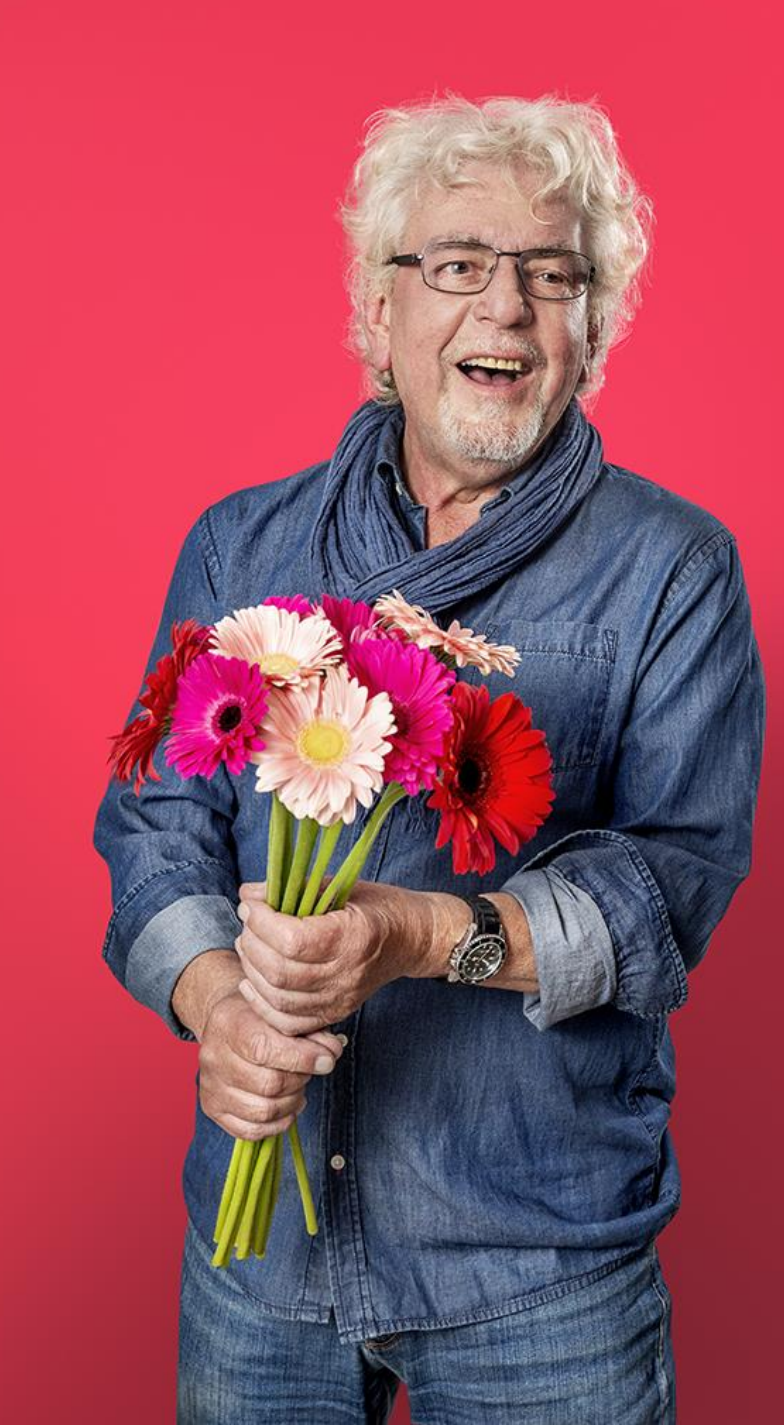

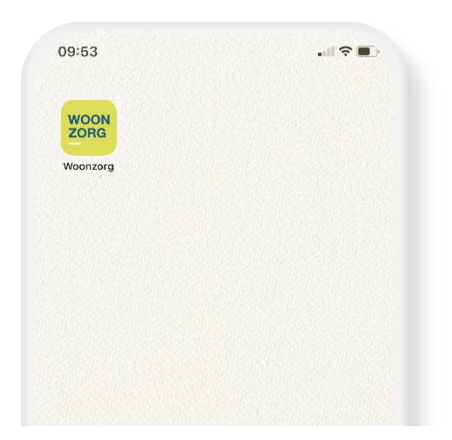

#### Stap 1: Open de WoonzorgThuis App op uw telefoon

Als u de app nog niet heeft geïnstalleerd, dient u dit eerst te doen. Weet u niet hoe dit moet? Dan kunt u de handleiding voor het downloaden van de app erbij pakken. Deze vindt u ook op onze website.

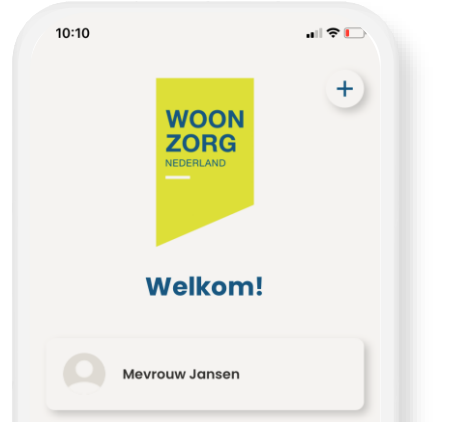

#### Stap 2: Klik op uw naam om in te kunnen loggen

Heeft u nog geen account? Activeer dan eerst uw account. Hiervoor heeft u een wachtwoord en een gebruikersnaam nodig. Deze worden via de post verzonden. Mocht u deze niet hebben, vraag dan hulp aan uw bewonersconsulent.

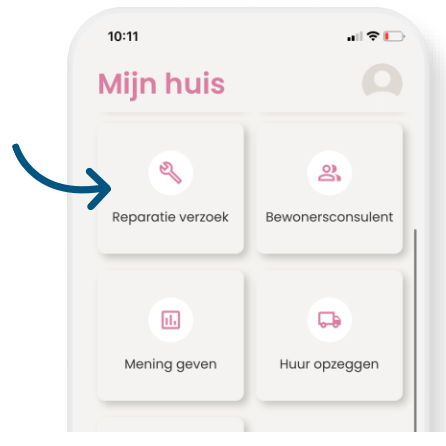

### Stap 3: Navigeer naar reparatieverzoek

U komt hier door onderin te klikken op 'Mijn huis'. En vervolgens op de knop 'reparatieverzoek'.

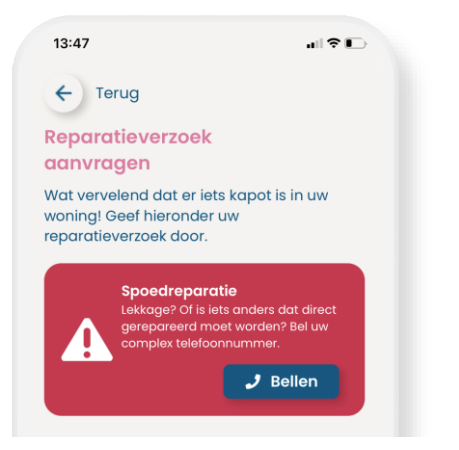

#### Stap 4: Spoedreparatie?

Als het een spoedreparatie betreft, kunt u direct klikken op bellen. Er wordt dan direct telefonisch contact gelegd met het complex. Ga door naar stap 6 als het geen spoedreparatie betreft.

| In welke ruimte in uw woni | ng?   |
|----------------------------|-------|
| Wat is er kapot?           |       |
| Beschrijf het probleem:    |       |
|                            | 0/250 |

#### Stap 5: Vul de gegevens in

Gaat het niet om een spoedreparatie? Vul dan alle 3 de velden in. U kunt optioneel foto's toevoegen om de melding te verduidelijken. U kunt een foto uit uw galerij kiezen, of ter plekke een foto maken

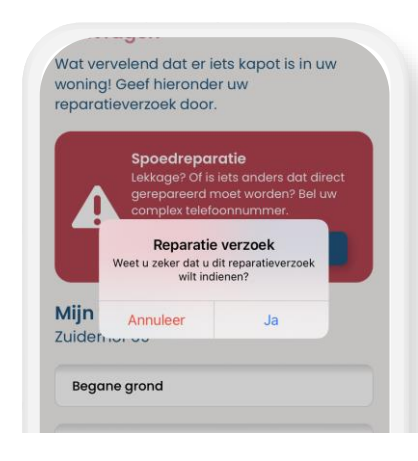

#### Stap 6: Controleer de gegevens

Controleer of u alles goed heeft ingevuld en klik op verzenden. U krijgt nog melding of u zeker weten het reparatieverzoek wilt aanmelden. Klik op 'ja'.

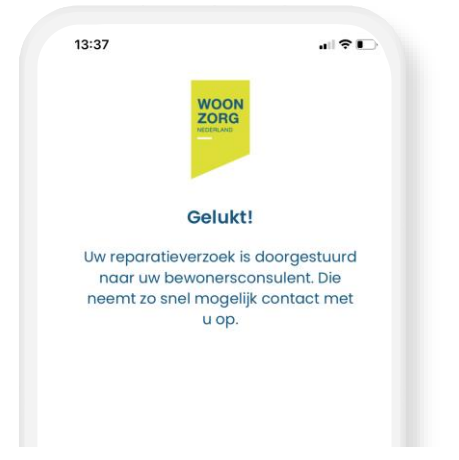

#### Stap 7 : Gelukt!

Het reparatieverzoek is ingediend. Uw bewonersconsulent neemt contact met u op. ZORG

**WOON** 

# Woonzorg Thuis App Handleiding Huur opzeggen

Via de WoonzorgThuis App

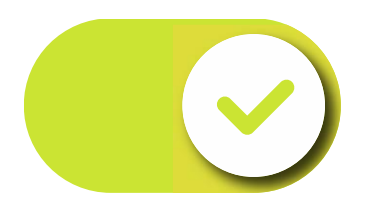

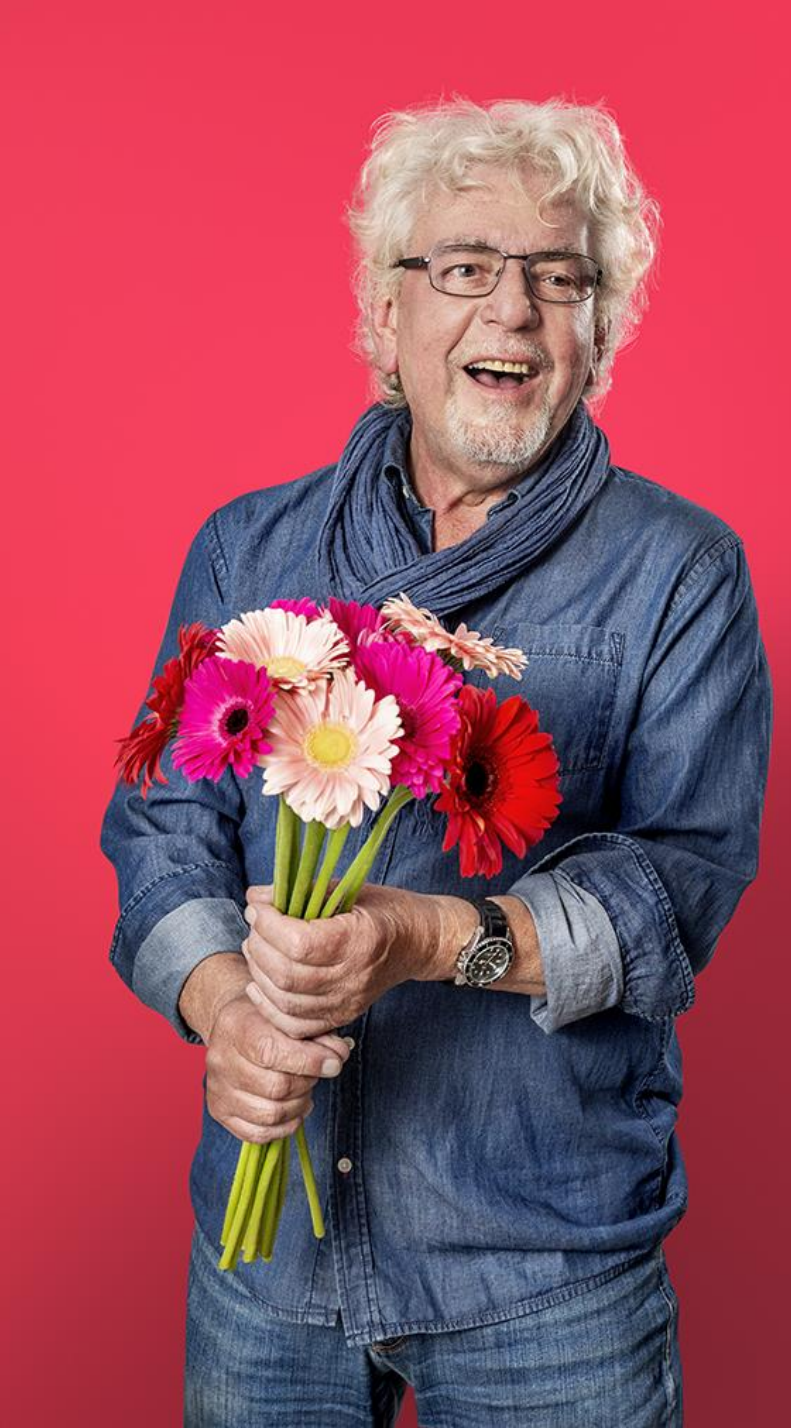

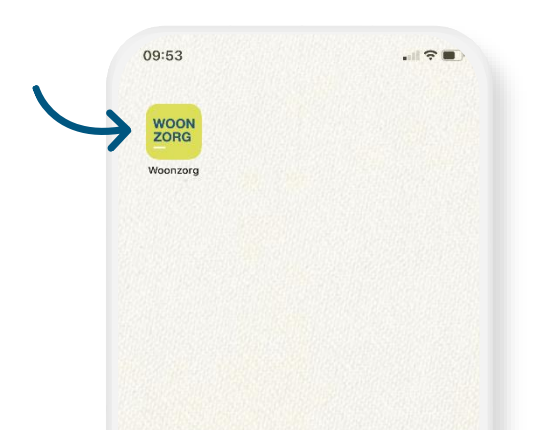

#### Stap 1: Open de WoonzorgThuis App op uw telefoon

Als u de app nog niet heeft geïnstalleerd, dient u dit eerst te doen. Weet u niet hoe dit moet? Dan kunt u de handleiding voor het downloaden van de app erbij pakken. Deze vindt u ook op onze website.

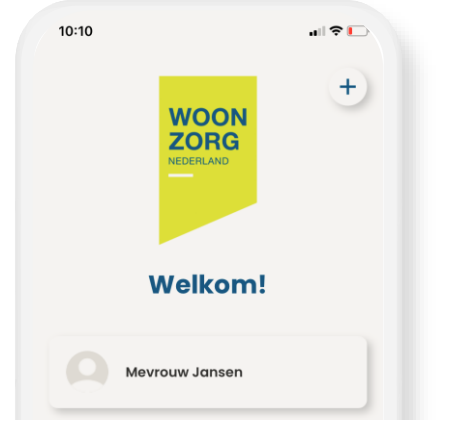

#### Stap 2: Klik op uw naam om in te kunnen loggen

Heeft u nog geen account? Activeer dan eerst uw account. Hiervoor heeft u een wachtwoord en een gebruikersnaam nodig. Deze worden via de post verzonden. Mocht u deze niet hebben, vraag dan hulp aan uw bewonersconsulent.

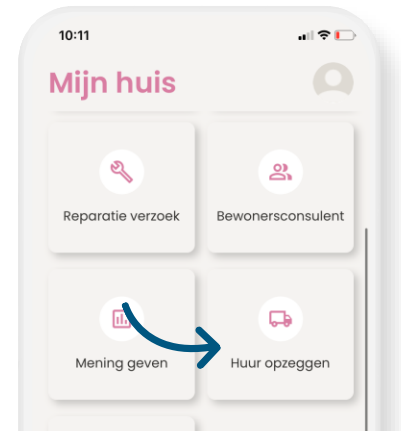

### Stap 3: Navigeer naar huur opzeggen

U komt hier door onderin te klikken op 'Mijn huis'. En vervolgens op de knop 'huur opzeggen'.

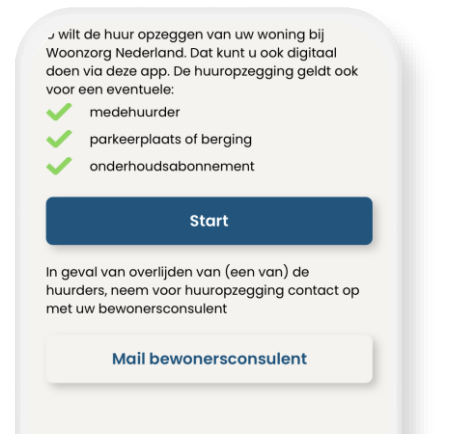

#### Stap 4: Klik op start

U bent nu in het scherm aangekomen waar u uw huur kan opzeggen. Klik op de knop 'Start' om te beginnen. Let op: in geval van overlijden van (een van) de huurders, neemt u contact op met uw bewonersconsulent.

| 10:14                        |                        |         |
|------------------------------|------------------------|---------|
| < -                          |                        |         |
| Huurg                        | egevens                |         |
| Controleer eers              | t uw huurgegevens      |         |
| Hoofdhuurde                  | er                     |         |
| L.I.                         | Mevrouw Jansen         |         |
| Adres                        |                        |         |
| Het adres van de<br>opzeggen | woning waarvan u de hu | ur wilt |
| Professor E.M                | . Meijerslaan          |         |
|                              |                        |         |

#### Stap 5: Controleer uw gegevens

Uw adresgegevens staan al voor u ingevuld. Controleer uw naam en uw adres. Als alles klopt, klikt u op 'Volgende'.

| 10:18                                                           | all 🗢 🕞        |
|-----------------------------------------------------------------|----------------|
| ÷ —                                                             |                |
| Opzeggen                                                        |                |
| Geef aan per wanneer u de huur<br>De einddatum van uw huurconte | wilt opzeggen. |
| 30 dagen na vandaag.                                            |                |
| 30 dagen na vandaag.<br>Einddatum                               |                |
| 30 dagen na vandaag.<br>Einddatum<br>15-05-2022                 |                |
| 30 dagen na vandaag.<br>Einddatum<br>15-05-2022<br>Reden        |                |

#### Stap 6: Vul de gegevens in

U kunt nu aangeven per welke datum u de huur wilt opzeggen. Klik op de agenda om de datum te kunnen wijzigen. Door te scrollen kunt u de juiste datum kiezen. Ook geeft u aan wat de reden is van opzegging door hierop te klikken. Wilt u dat uw meubels worden overgenomen? Schuif dan het grijze balkje naar rechts, zodat deze groen wordt. Klik vervolgens weer op 'Volgende'.

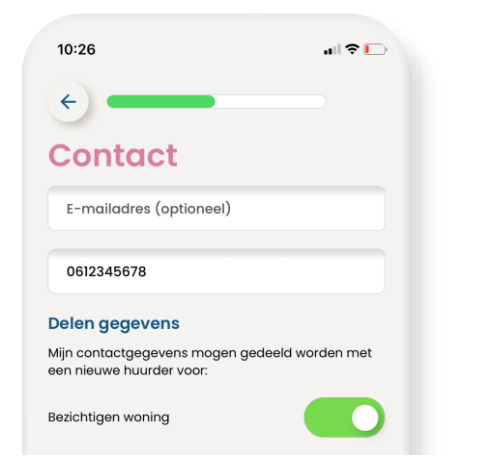

### Stap 8: Vul uw contactgegevens in

U kunt nu uw telefoonnummer en emailadres invullen. Het invullen van het emailadres is verplicht. Ook kunt u aangeven of u toestemming geeft voor het delen van uw contactgegevens met de nieuwe huurder. Als u hiermee akkoord gaat, schuift u het grijze balkje naar rechts, zodat deze groen wordt. Controleer of alles goed staat ingevuld en klik op 'Volgende'.

| 10:27                                   |                                           | I 🗢 🕞 |
|-----------------------------------------|-------------------------------------------|-------|
| ÷ —                                     | _                                         |       |
| Postadr                                 | es                                        |       |
| Het nieuwe adres v<br>huur(opzegging) r | waar wij post over uv<br>naar toe sturen: | v     |
| Straatnaam                              |                                           |       |
| Huisnummer                              | Toevoeging                                | 3     |
| Postcode                                | Plaatsnaam                                |       |
| Land                                    |                                           |       |

#### Stap 9: Vul uw postadres in

Vul een adres in waar we post over uw huur(opzegging) naartoe mogen sturen. U kunt ook aangeven per welke datum de post naar dit adres mag.

| < _                                                                 |                   |
|---------------------------------------------------------------------|-------------------|
| Bankrekeni                                                          | ng                |
| om eventueel teveel betaa                                           | lde huur terua te |
| unnen storten, vragen we<br>ekeninggegevens.                        | om uw             |
| unnen storten, vragen we<br>ekeninggegevens.<br>Naam rekeninghouder | om uw             |

### Stap 10: Vul uw rekeningnummer in

Vul het rekeningnummer in waar we (eventueel) teveel betaalde huur op kunnen terugstorten.

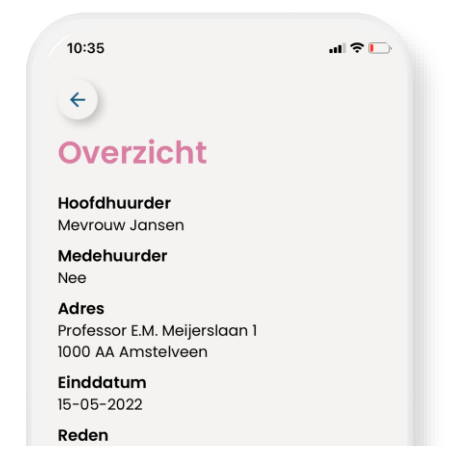

#### Stap 11: Controleer het overzicht

In het overzicht kunt u uw gegevens nog eens controleren. Als alles klopt klikt op u 'Akkoord en versturen'. Mocht u nog iets willen aanpassen, dan klikt u links bovenin op het pijltje ←.

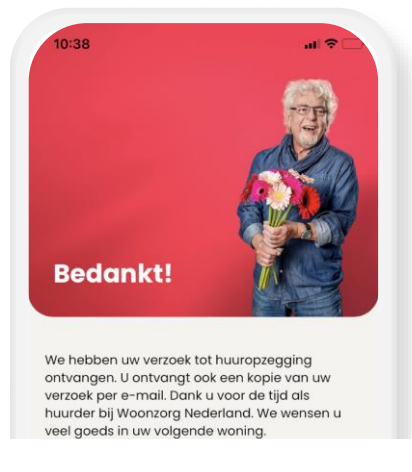

#### Stap 12: Bedankt!

Nadat u op 'Akkoord en verzenden' heeft geklikt, is de huuropzegging voltooid. U ontvangt een kopie van uw verzoek via de email. We wensen u veel goeds in uw nieuwe woning.

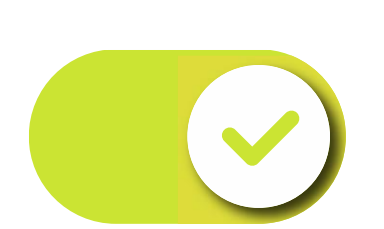

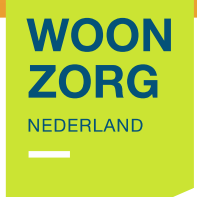

# Zet de knop om en kijk op woonzorg.nl/app

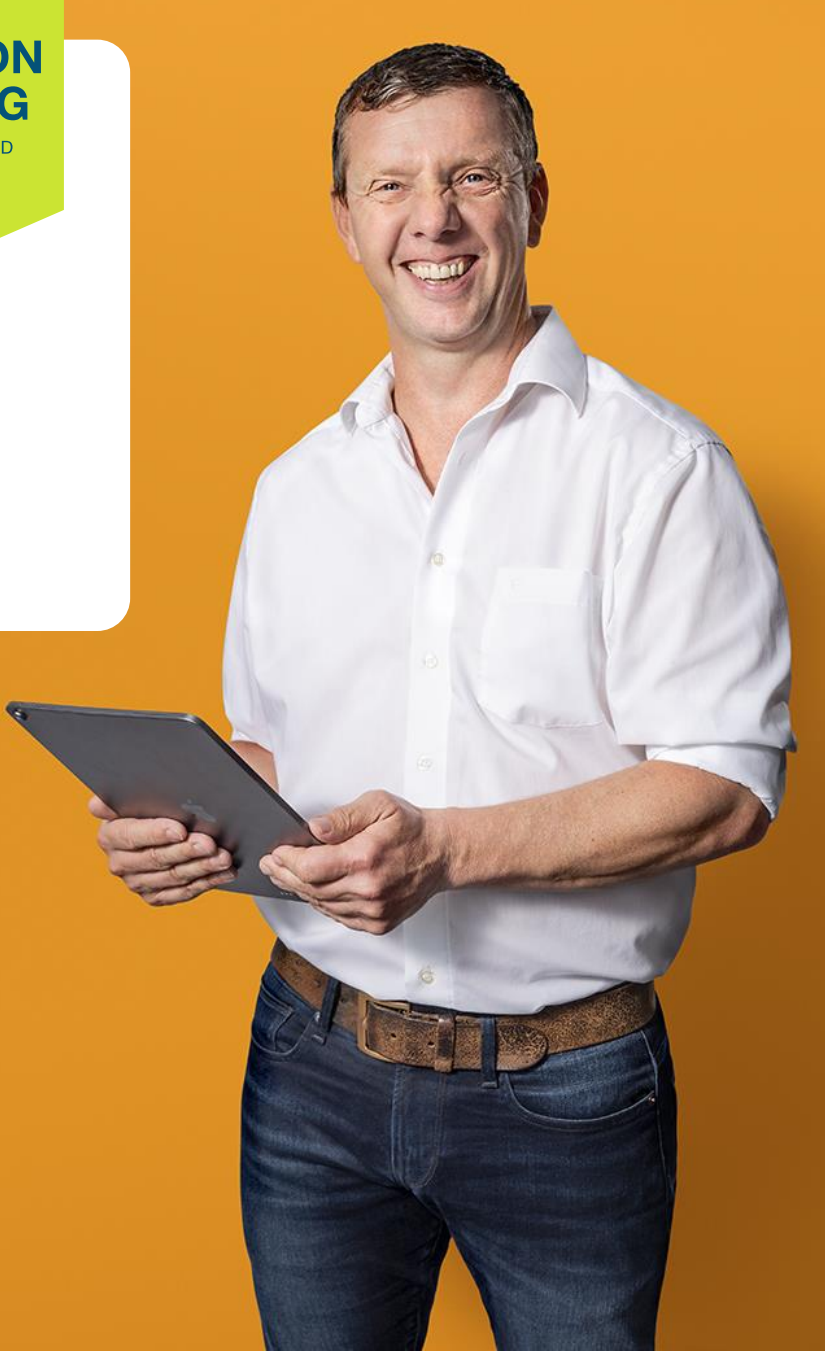